### STERLING

### HOW TO ACCESS YOUR KINGSTON DATATRAVELER® USB

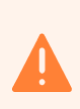

Built-in security has a 10 failed attempts feature. If the incorrect PASSCODE is entered 10 consecutive times then all files on the drive will be deleted. Please <u>call</u> us should you need any assistance.

#### ACCESS THE USB USING WINDOWS

- (1) Insert the device into a USB port on your computer and enter your password.
- 2 Once you have typed in your password, click the 'Login' button to continue.
  - If the correct password is entered, the device will unlock, and you can access your data room.
  - × If an incorrect password is entered, an error message will appear just below the 'Hint' field, indicating a log-in failure.

#### ACCESS THE USB USING IOS (MAC)

- 1 Insert the DTL+ G3 into a USB port.
- 2 Double-click the DTL+ G3 DVD icon.

(4

- (3) Open the Mac folder and double-click the 'DTLplus Launcher' app.
  - Enter your password in the Login window textbox.
- 5 Once you have typed your password, click the 'Login' button to continue.
  - ✓ If the correct password is entered, the device will unlock, and you can access your data room.
  - × If an incorrect password is entered, an error message will appear just below the 'Hint' field, indicating a log-in failure.

# STERLING

## HOW TO ACCESS YOUR KINGSTON DATATRAVELER $^\circ$ USB

### ACCESS THE CONTENT (WINDOWS AND IOS)

| 1 | Within the USB, double click on 'Archive HTML View' to open the HTML index structure with your preferred browser (we recommend using Chrome or Edge): |
|---|----------------------------------------------------------------------------------------------------|
|   | All files System Files Christian All files Christian All files Christian All files Christian All files READ ME_Missing Folder Titles                  |
| 2 | Click on Contents tab:                                                                                                    |
|   | STERLING Welcome                                                                                                    |
| 3 | You might have to click on 'Allow blocked content' if a browser security message pops up.                                                             |
| 4 | Your data room HTML index structure is now available:                                                                                                 |
|   | This archive was generated at                                                                                                    |
|   | + 😢 Temp folder                                                                                                    |
|   | + Asset 1                                                                                                    |
|   | + Asset 2                                                                                                    |